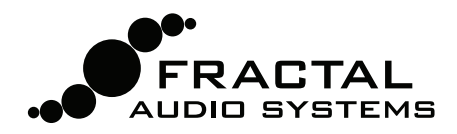

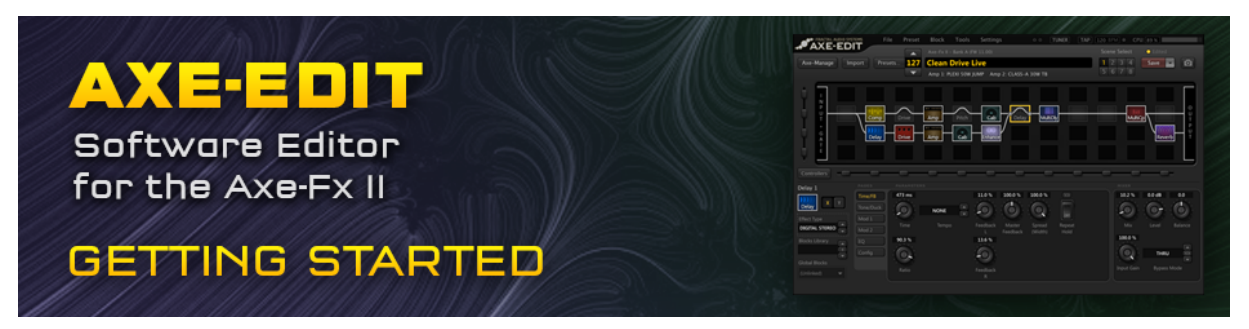

Welcome to Axe-Edit 3.0, the official software editor for the Fractal Audio Systems Axe-Fx II. Re-written from the ground up, version 3.0 is stable, reliable, and easily able to keep pace with future updates. The aim of this Getting Started guide is to help you install the program and get started quickly, with tips and tricks on how to use Axe-Edit.

### **Minimum Requirements**

Axe-Edit requires an Axe-Fx II<sup>1</sup> running firmware 11.0 or newer. Your Axe-Fx must be connected via USB at all times for the program to operate. Your computer must have the Axe-Fx II drivers installed. Find drivers at www.fractalaudio.com/support.

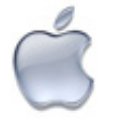

### Mac Minimum Requirements

- OS X 10.5.7 or later.
  Intel Processor.
- Intel Processor.
- 512MB minimum RAM.
- USB 2.0 Support.

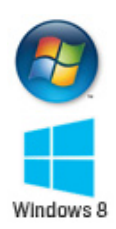

#### **Windows Minimum Requirements**

- XP SP3, Vista SP2, Win 7 SP1, Win 8
- (x86 or x64 support for all)
- Intel Core 2 @1.6 GHz, or AMD equivalent.
- 1GB minimum RAM.
- USB 2.0 support.

## Installation & Release Notes

Since you're reading this file typically packaged with installer, you've probably done this already... but you can always download the latest version of Axe-Edit from <u>www.fractalaudio.com/axe-edit</u>. The installer is packaged in a **zip archive** containing various documents in addition to the actual program. Double click the installer and follow any on-screen instructions.

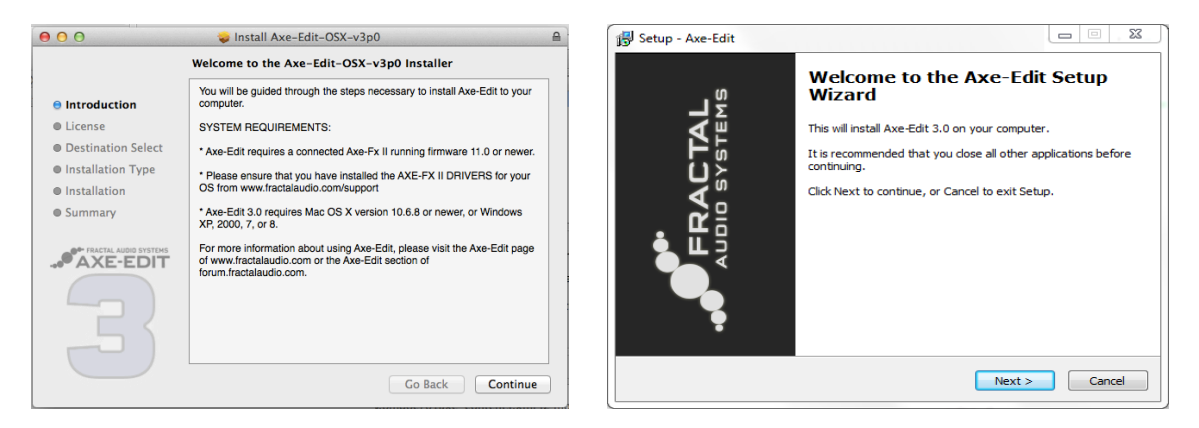

**Please read the "Release Notes" included with the installer download.** They'll let you know what's new and alert you to anything you may need to be aware of before updating to a new version.

<sup>&</sup>lt;sup>1</sup> Find unsupported Legacy Versions" of Axe-Edit for the Axe-Fx II, Ultra and Standard at www.fractalaudio.com/axe-edit

### Running Axe-Edit for the First Time

Once Axe-Edit is installed to your computer, you will find it in your Applications (OS X) or Start Menu (Windows). Launch the program. Axe-Edit connects automatically to your Axe-Fx II upon startup.

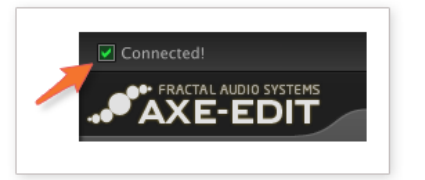

#### Connected!

To confirm that Axe-Edit is communicating with your Axe-Fx II, look for a green "checkbox" with the word "Connected" in the program's topmost title bar. If the "Connected" message does not appear, don't panic; consult the Troubleshooting section of this guide for how to resolve any issues.

#### **Block Definitions**

When you change **versions** of Axe-Edit or Axe-Fx II firmware, Axe-Edit may need to "**Read and Save Block Definitions**" before it can be used. A dialog will alert you when this needs to happen. The process will run for several minutes after you click OK. Once it completes, you may continue using Axe-Edit.

### Selecting a Preset to Edit

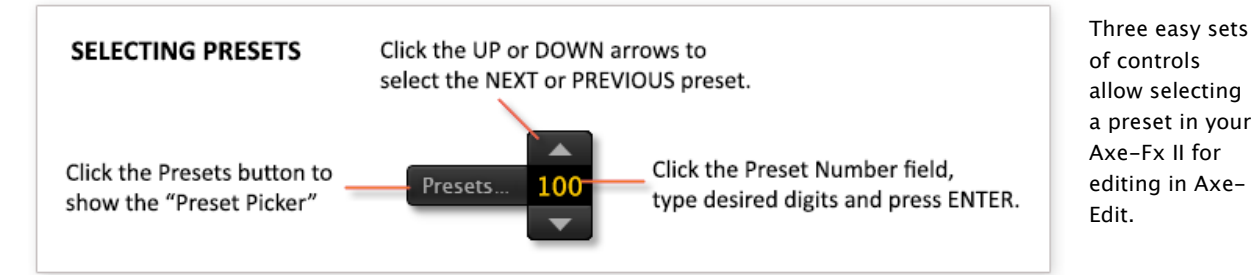

#### **The Preset Picker**

Buttons select Axe-Fx II Banks.

Use SEARCH to "filter" the list.  $\bigcirc$  Click  $\otimes$  or press ESC to cancel.

| 000-127 (Bank A)      | 128-255 (Bank B) 256-383 (Ba | ank C)                      |                          | S 😣                      |
|-----------------------|------------------------------|-----------------------------|--------------------------|--------------------------|
| 000 59 Bassguy        | 027 CAE 3+SE Rhythm          | 054 Herbie 2-               | 081 Hell's Glockenspiels | 108 Limelight            |
| 001 65 Bassguy        | 028 CAE 3+SE Lead            | 055 Dizzy VH4 Ch 3          | 082 Petrucci Rhythm      | 109 EVH Circa 1982       |
| 002 Brownface         | 029 Mr. Z 38                 | 056 5153 Blue               | 083 Prince Tone          | 110 Shiver Me Timbers    |
| 003 Deluxe Verb       | 030 Wrecker                  | 057 5153 Red                | 084 Comet Concourse      | 111 JM45 Jumped          |
| 004 Double Verb       | 031 Corncob                  | 058 Atomica                 | 085 Try Axes             | 112 Mid Boost Lead       |
| 005 A-Class 15        | 032 Cameron High             | 059 Deluxe Tweed            | 086 Elegant Gypsy        | 113 Rock Concert         |
| 006 Top Boost         | 033 Fryette D60 More         | 060 Dirty Shirley           | 087 100W Plexi           | 114 Deluxe Tape          |
| 007 Plexi Normal      | 034 FAS Lead 1               | 061 Fox ODS                 | 088 Euro Red             | 115 Sweet Child          |
| 008 Plexi Treble      | 035 FAS Lead 2               | 062 Nuclear Tone            | 089 Euro Red Modern      | 116 So Many Roads        |
| 009 1987x Treble      | 036 FAS Modern               | 063 6160 Block              | 090 Bludojai Lead        | 117 Blues Aroncino       |
| 010 Brit 800          | 037 Das Metal                | 064 6160 II                 | 091 JM45 Blues Lead      | 118 Jim and Leo          |
| 011 Hipower Brilliant | 038 ODS-100 Lead             | 065 Spawn Q-Rod             | 092 Herbie 3             | 119 Cork Sniffers        |
| 012 USA Clean         | 039 The Brown Sound          | 066 Wrecked                 | 093 Triptik Classic      | 120 Still Got the Blues  |
| 013 USA Lead          | 040 Buttery                  | 067 Brit Pre                | 094 Triptik Modern       | 121 Back Line            |
| 014 Recto Vintage     | 041 Boutique 1               | 068 Badger 18               | 095 EJ Clean             | 122 Mark Day's HBE       |
| 015 Recto Modern      | 042 Supertweed               | 069 Brit 800 Mod            | 096 Who's Next?          | 123 Andy's Message       |
| 016 Euro Blue         | 043 Brit JVM OD1             | 070 Dizzy VH4 Ch 4          | 097 Thick & Chunky       | 124 Leggy                |
| 017 Euro Blue Modern  | 044 Brit JVM OD2             | 071 Bassman About 2 Explode | e 098 Round Lead         | 125 Dual Clean           |
| 018 Shiver Clean      | 045 Blanknship Leeds         | 072 Band Commander          | 099 Studio Clean         | 126 Plexi-AC             |
| 019 Shiver Lead       | 046 Super Verb               | 073 ODS100 Clean            | 100 Solo 99 Lead         | 127 Rackmount Preamps X2 |
| 020 Euro Uber         | 047 Citrus                   | 074 Junior Blues            | 101 Super Verb Crunch    |                          |
| 021 SOLO100 Crunch    | 048 Carol Ann                | 075 Can You Hear it Ring?   | 102 Djentlemanly         |                          |
| 022 SOLO100 Lead      | 049 JTM 45                   | 076 Jumped Plexi            | 103 Mr. Benson           |                          |
| 023 Freidman BE       | 050 Hot Kitty                | 077 Studio Lead             | 104 Brit Silver          |                          |
| 024 Freidman HBE      | 051 Two-Stone                | 078 Aye Cee 30              | 105 Ruby Rocket          |                          |
| 025 Vibrato-King      | 052 Spawn Nitrous            | 079 Whole Lotta             | 106 Machine Gun          |                          |
| 026 CA3+ Clean        | 053 Brit Silver              | 080 Fuzz Tweed              | 107 Funk #49             |                          |
|                       |                              |                             |                          |                          |

The currently selected preset is shown **bold + underlined.** 

**POINT + CLICK** or use **ARROW KEYS + ENTER** to load a new preset in Axe-Edit.

## The Grid

Once a Preset is loaded in Axe-Edit, its contents will be displayed on the grid. As you likely know from working with the Axe-Fx II front panel, the grid is a  $4 \times 12$  structure where blocks are placed and interconnected to create presets.

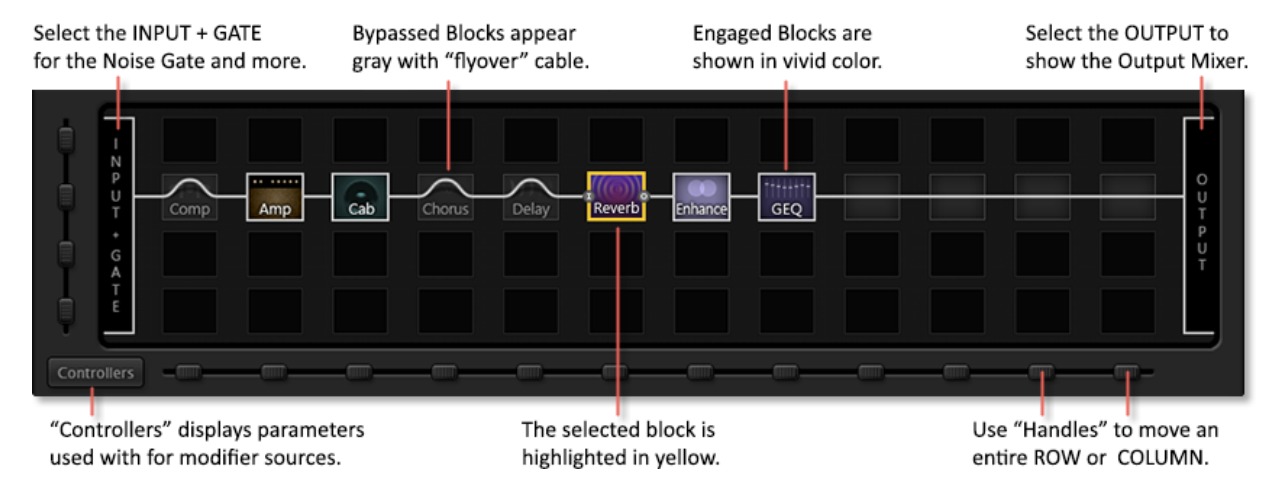

## Working with Blocks

| Action                   | Ноw То                                                                                                    | Notes                                                                                                    |  |  |
|--------------------------|----------------------------------------------------------------------------------------------------|----------------------------------------------------------------------------------------------------|--|--|
| Insert a Block           | Right click (or control-click) any grid slot<br>to bring up the <b>Grid</b> context Menu.<br>Choose <b>Insert</b> , select the block type you<br>want, and it will appear on the grid.<br>Blocks already on the grid will be<br>disabled in the menu. | The <b>Insert</b> fly-out also appears in the <b>Block</b><br>menu at the top of Axe-Edit.<br>Tip: A keyboard shortcut may be used to<br>place shunts. (Mac $\#+U$ , Win Ctrl+U)<br>Tip: Use the insert menu to replace any<br>block with one of a different type.                                                                       |  |  |
| Delete a Block           | Select a block and press the <b>Delete</b> key on your keyboard.                                                                                                    | Delete is also offered in the <b>Grid   Edit</b> and <b>Block</b> menus.                                                                                                    |  |  |
| Bypass or Engage a Block | Double click any block to toggle its bypass state, or select it and press SPACEBAR.                                                                                                    | Engage/Bypass is also offered in the <b>Grid</b><br>and <b>Block</b> menus.                                                                                                    |  |  |
| Swap two Blocks          | Drag and drop one block onto another to swap their grid positions.                                                                                                    | All connections to and from each block will be preserved when you perform a swap.                                                                                                    |  |  |
| Move a Block             | Drag a block to an empty grid space to <b>move</b> it.                                                                                                    | Hold Command (Mac) or Control (Win) while<br>dropping on any existing block to force a<br>move instead of a swap.                                                                                                    |  |  |
| Cut/Copy/Paste a Block   | Select a block and press the appropriate<br>keyboard shortcut:<br>Mac Win<br>Copy #+C Ctrl+C<br>Paste #+V Ctrl+V<br>Cut #+X Ctrl+X                                                                                                    | Cut/Copy/Paste options also appear in the<br>Grid   Edit and Block   Edit menus.<br>Tip: You can copy/paste blocks from one<br>preset to another.<br>Tip: Copy a block, then select another block<br>of the same type before choosing paste. All<br>settings of the first block will be transferred<br>to the second (Ex: Amp1 and Amp2) |  |  |
| Initialize a Block       | Select the block and press #+I (Mac) or<br>Ctrl+I (Win) or choose Initialize from the<br><b>Grid   Edit</b> or Block menu.                                                                                                    | Like double tapping BYPASS on the Axe-Fx,<br>initializing returns all of a block's<br>parameters to a set of default values.                                                                                                    |  |  |
| Disconnect all           | Select a block and press ૠ+D (Mac) or<br>Ctrl+D (Win) to remove all connector<br>cables from its input and output.                                                                                                    | You can also drag a block to any empty grid slot in another column with the same effect.                                                                                                    |  |  |

## **Connecting and Disconnecting Blocks**

Making or removing connections between blocks using Axe-Edit is easy, but a bit different than doing it on the Axe-Fx II. If you worked with previous versions of Axe-Edit, you may find yourself habitually trying to "drag" cables for a while, but in time, we think you'll appreciate the precision of the new jacks-based method of Axe-Edit 3.0.

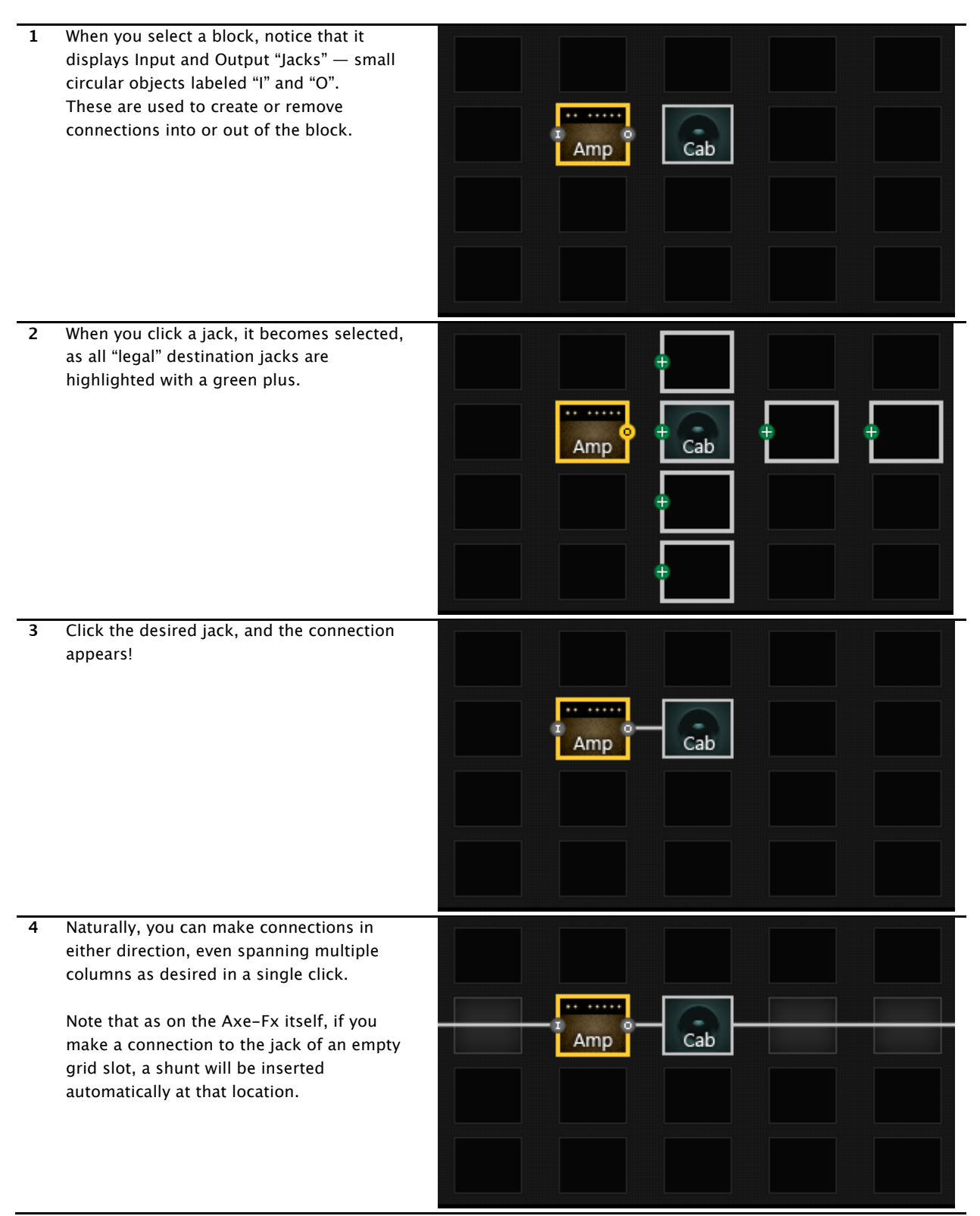

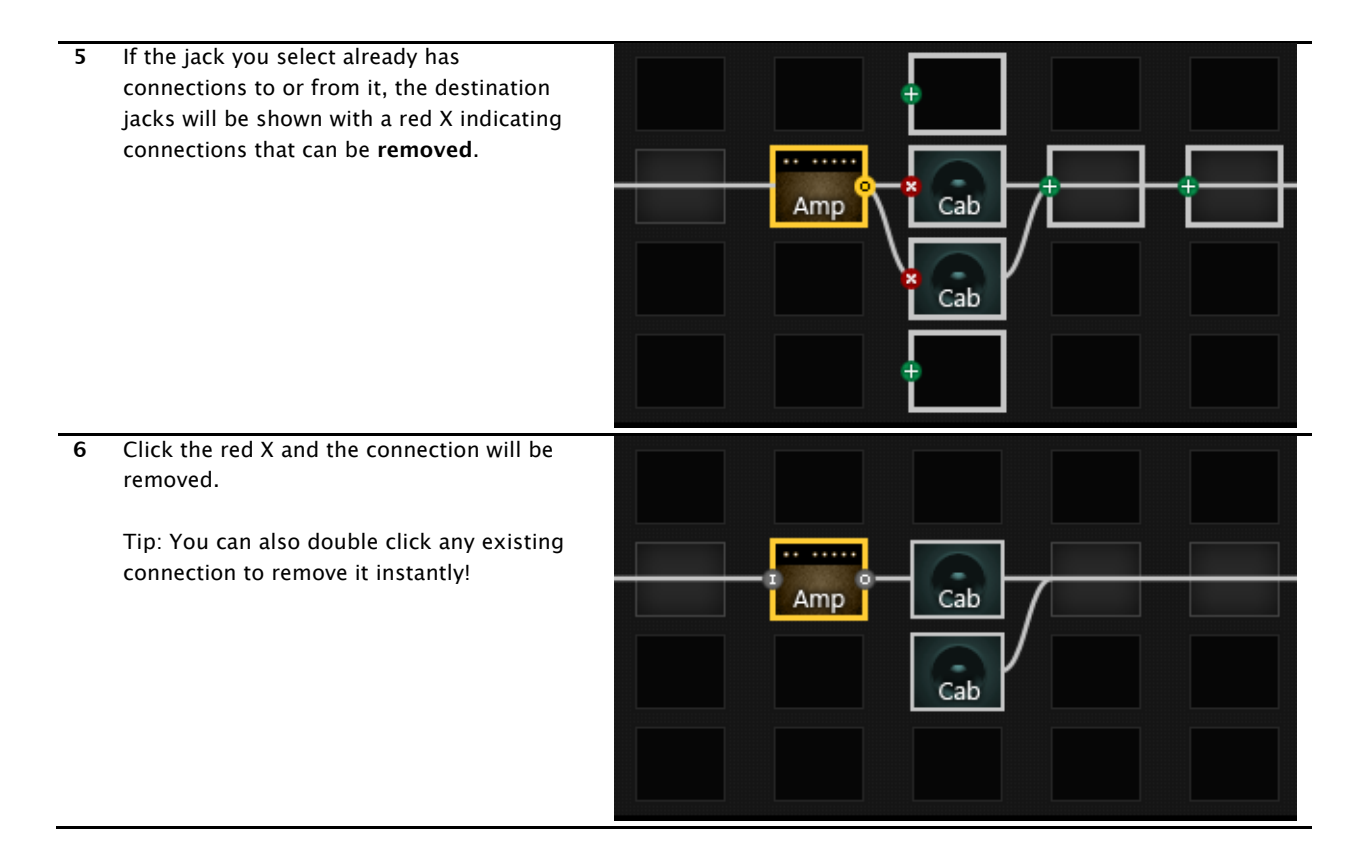

A final note: as on the Axe-Fx, the INPUT and OUTPUT grid objects are not involved in block connection. Whenever a block is inserted in the first or last column, it will automatically be connected to the input or the output.

Tip: To connect the input to the output, just connect a block in the first column to a block in the last column and the complete bridge will be made.

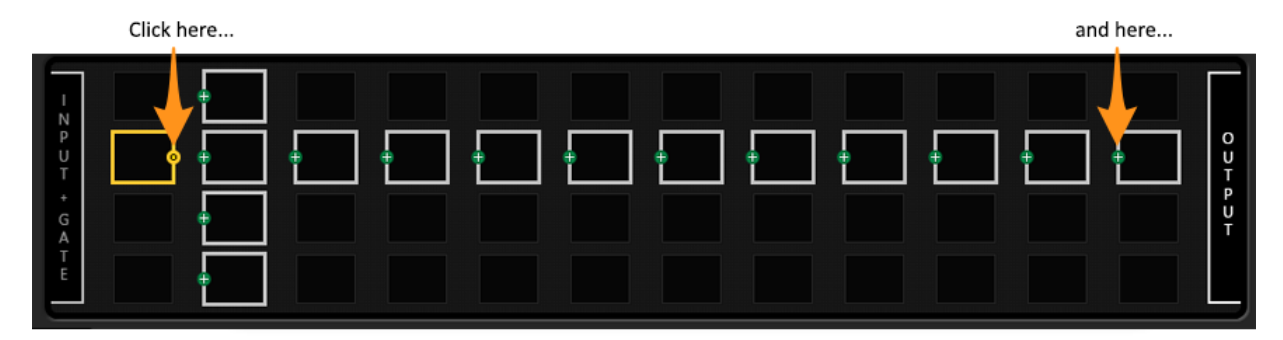

to bridge the entire grid in just two clicks:

| - N    |      |  |  |  |  |  | Γ      |
|--------|------|--|--|--|--|--|--------|
| P<br>U | <br> |  |  |  |  |  | 0      |
|        |      |  |  |  |  |  | T      |
| G      |      |  |  |  |  |  | U<br>T |
| Ē      |      |  |  |  |  |  |        |
|        |      |  |  |  |  |  |        |

## **Editing Block Parameters**

When an editable grid block is selected, its parameters are shown below the grid in the **Editor**. In the example below, the AMP1 block is selected, so the parameters shown below the grid are those for AMP1. The editor section will have a different number of "pages," each represented by a button (outlined in green below.

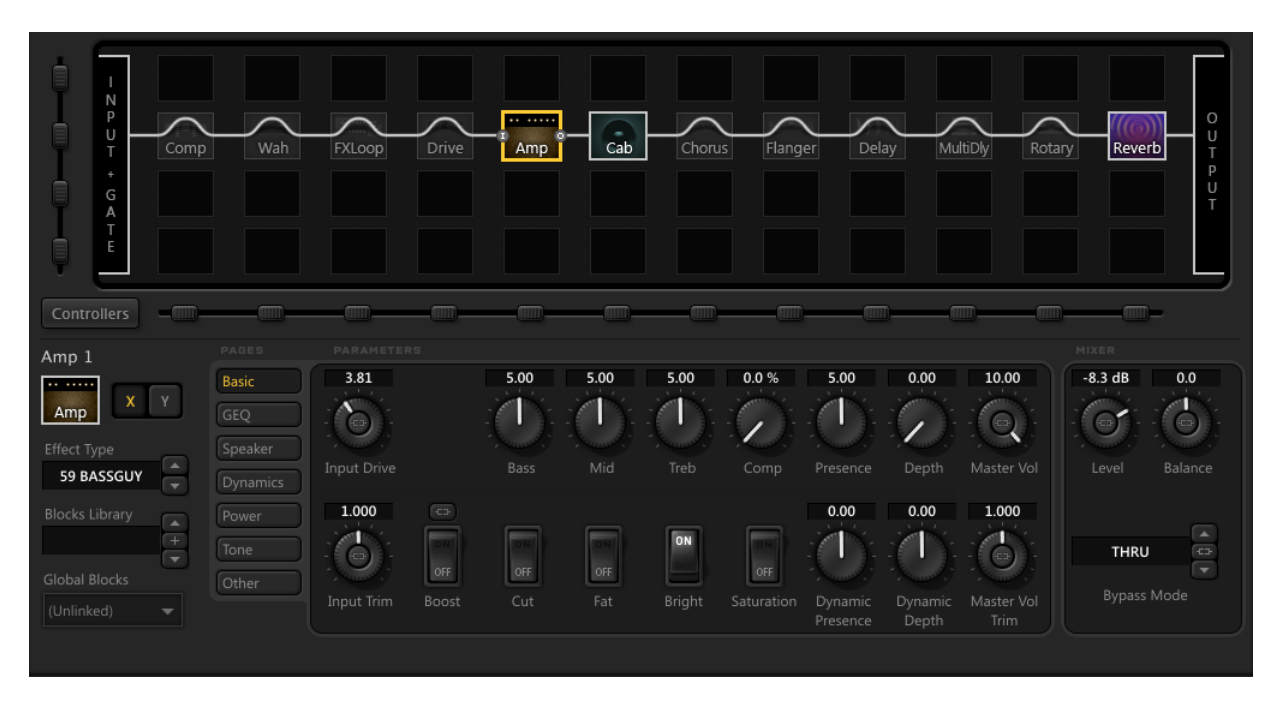

#### **Parameter Operations**

The knobs, sliders, dropdowns, switches in the editor are used to control sound parameters in the Axe-Fx II. Changes are heard in real-time while you work. Please consider the following notes, tips and tricks.

|           | Notes, Tips and Tricks                                                                                                    |  |  |  |
|-----------|----------------------------------------------------------------------------------------------------|--|--|--|
| Knobs     | Click on the knob and drag upward/right to increase, or downward/left to decrease. Maximum response is obtained with 45° Northeast/Southwest motion.                                                                         |  |  |  |
|           | Hold <b>SHIFT</b> at any time for finer resolution.                                                                                                    |  |  |  |
|           | <b>Double-click</b> the knob or its label to set a <i>generic</i> default value (Generic knob values will not necessarily be the same as those obtained when you <b>Initialize</b> an entire block, change effect type, etc. |  |  |  |
|           | Use the <b>Mousewheel/Scroll</b> with the pointer over a knob to increment or decrement parameter values. Hold CMD (Mac) or CTRL (Win) for <b>faster action</b> .                                                            |  |  |  |
|           | The <b>UP</b> and <b>DOWN arrow keys</b> can be used to increment/decrement a selected parameter with the precise resolution of a single "tick" of the main front panel encoder of the Axe-Fx II.                            |  |  |  |
|           | The default knob mode is LINEAR, as described at left. You can invoke CIRCULAR knob mode momentarily by holding CMD (Mac) or CTRL (Win). You can change the default knob mode in Axe-Edit's PREFERENCES.                     |  |  |  |
|           | Click the field above any knob or fader to enter the desired value directly with your keyboard.                                                                                                    |  |  |  |
| Fader     | Click and drag the fader handle.<br>Double-click, wheel and arrow keys as per knob.                                                                                                    |  |  |  |
| Switches  | Click the switch. Double click the label for generic default.<br>Some switches may disengage automatically (e.g. Tone Match "Match")                                                                                         |  |  |  |
| Dropdowns | Click the text area of the dropdown to display a list of all options. Double click the label to set a generic default. Click the UP/DOWN arrows to select the previous or next value.                                        |  |  |  |

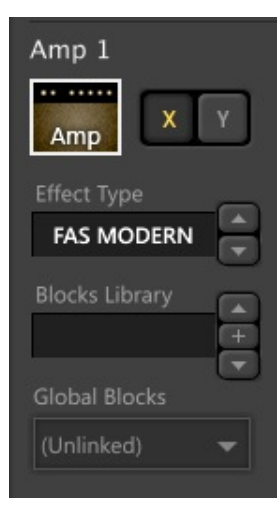

## Working with XY

Axe-Fx II "XY" equips certain block types<sup>2</sup> with two totally different sets of settings that can be selected at will—like channels on an amp or a 2-way drive pedal. Click the X or Y button in the Editor to select the desired state. Remember that the X/Y switch can be set differently for each SCENE within a preset. Right-click (or Control+click) the X or Y button for Copy, Paste, and Swap options. You can copy/paste X/Y states between blocks of the same type (even across presets!)

## Effect Type

Amp, Cab, and many other blocks have a "TYPE" dropdown (on the left side of the editor panel. As on the Axe-Fx, this acts as a kind of "super parameter," and changing the TYPE can cause other parameters to appear, disappear or change their values.

Blocks Library and Global Blocks will be added to a future version of Axe-Edit.

## Working with Scenes

The Scenes feature gives every Axe-Fx II preset eight sets of saved settings for the **Bypass State** of every block, **XY states** of those blocks which support XY, **FX LOOP block Main level**, and overall **Preset main level**. Remember that every other preset setting NOT mentioned above is shared across all scenes: parameter values, preset name, etc.

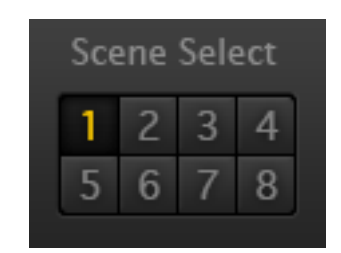

To select a Scene in Axe-Edit, simply press one of the eight scene buttons to the right of the preset name display. You can also hold Option (Mac) or Alt (Win) and press any scene's number on your keyboard for direct selection.

A hidden menu, displayed when you right-click (or control-click) the scene controls, provides handy copy and paste options for scenes.

Note: Instead of MIDI CCs, Axe-Edit uses a SysEx message to change scenes. Therefore, the SCENE REVERT setting on the Axe-Fx is ignored: scenes in Axe-Edit remain as you set them until you save or discard the current preset edit.

## Saving Changes

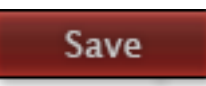

To save the preset you are currently editing, press the red "Save" button in Axe-Edit. The menu option **Preset** | **Save Preset** (Mac #+S, Win Ctrl+S) performs the same function.

Presets are stored in the Axe-Fx at the same preset number they were loaded from.

As on the Axe-Fx II, you will be notified of any unsaved changes by the "Edited" LED located above the Save button.

## **Snapshots**

Snapshots provide one-click export to disk. When you press the Snapshot button, a copy of your current preset (including unsaved changes) is saved as a file to the snapshots folder on your computer:

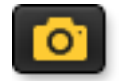

#### ~/Documents/Fractal Audio/Axe-Edit/Presets/Snapshots

An on screen indicator confirms that the snapshot has been saved. Previous snapshots can be brought in to Axe-Edit using the **File** | **Import** feature.

<sup>&</sup>lt;sup>2</sup> Amp, Cab, Chorus, Delay, Drive, Flanger, Phaser, Pitch, Reverb, Wah

### **Import Preset**

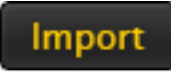

In addition to loading presets from the onboard memory of the Axe-Fx II, you can also **IMPORT** individual preset **files** from your computer. This allows you to load files you've backed up, downloaded, or saved as Snapshots.

Press the "Import" button (or choose the **File** | **Import** Preset menu option) to display the "**Import Preset**" file browser dialog. Navigate to and select any valid Axe-Fx II preset SysEx (.syx) file and choose "Open". The preset is instantly imported to both the Axe-Fx II and Axe-Edit, so you can audition and edit as desired. Imported presets are not stored to the Axe-Fx until you manually press the Save button.

New to Axe-Edit 3.0 is the ability to import individual presets from within a saved Bank file. When you select a bank file in the Import Preset file browser dialog, a "Preset Picker" will be displayed automatically. Simply click the desired individual preset and it will be imported.

### **Export Preset**

To Export the current Axe-Edit preset as a SysEx (.syx) file on your computer, choose **File** | **Export Preset**. When the **Export Preset** browser dialog is shown, simply navigate to the desired location and press "Save". Exporting presets allows you to post them on <u>Axe-Change</u>, our preset sharing site.

### Preferences

Axe-Edit's preferences page is currently in a preliminary state. Once developed fully, it will be covered in this manual.

# Keyboard Shortcuts Summary

| SECTION | ACTION                      | MAC                          | WINDOWS                      |
|---------|-----------------------------|------------------------------|------------------------------|
| FILE    |                             |                              |                              |
|         | Save Snapshot               | ^ +                          | CTRL + SHIFT + ALT + S       |
|         | Import Preset               | ^ + 仕 + ☵ + Ⅰ                | CTRL + SHIFT + ALT + I       |
|         | Export Preset               | ^ + ☆ + 盻 + X                | CTRL + SHIFT + ALT + X       |
| PRESET  |                             |                              |                              |
|         | Clear Preset                | 습 + <b>光</b> + DEL           | CTRL + SHIFT + DEL           |
|         | Initialize Preset           | 습 + <b>೫ + I</b>             | CTRL + SHIFT + I             |
|         | Copy Preset                 | 습 + <b>跆</b> + C             | CTRL + SHIFT + C             |
|         | Paste Preset                | 습 + <b>跆</b> + V             | CTRL + SHIFT + V             |
|         | Refresh                     | 습 + <b>跆</b> + F5            | CTRL + SHIFT + F5            |
|         | Revert                      | 位 + <b>೫</b> + F12           | CTRL + SHIFT + F12           |
|         | Save                        | <del>ដ</del> + s             | CTRL + S                     |
|         | Save to New Location        | 습 + <b>跆</b> + S             | CTRL + SHIFT + S             |
| BLOCK   |                             |                              |                              |
|         | Cut Selected Block          | <del>ዘ</del> + C             | CTRL + C                     |
|         | Copy Selected Block         | ಱ + X                        | CTRL + X                     |
|         | Paste Selected Block        | ₩ + V                        | CTRL + V                     |
|         | Delete Selected Block       | 策 + delete                   | CTRL + DEL                   |
|         | Initialize                  | <b>光</b> + I                 | CTRL + I                     |
|         | Disconnect All              | <b> </b>                     | CTRL + D                     |
|         | Bypass/Engage               | SPACE                        | CTRLSPACE                    |
| SCENE   |                             |                              |                              |
|         | Select Scene                | OPTION + 1,2,3 etc.          | ALT + 1,2,3 etc.             |
| MISC    |                             |                              |                              |
|         | Tuner                       | ₩ + T                        | CTRL + T                     |
|         | Axe-Manage                  | <del>能</del> + M             | CTRL + M                     |
|         | Preferences                 | <del>能</del> + P             | CTRL + P                     |
| GRID    |                             |                              |                              |
|         | Insert Shunt                | <del>ዘ</del> + ሀ             | CTRL + U                     |
|         | Navigation                  | Arrow Keys                   | Arrow Keys                   |
| EDITOR  |                             |                              |                              |
|         | Fine Increment Knob/Fader   | UP                           | UP                           |
|         | Fine Decrement Knob/Fader   | DOWN                         | DOWN                         |
|         | Coarse Increment Knob/Fader | 策 + UP                       | CTRL + UP                    |
|         | Coarse Decrement Knob/Fader | 策 + DOWN                     | CTRL + DOWN                  |
|         | Adjust Knob/Fader           | Mouse Wheel                  | Mouse Wheel                  |
|         | Coarse Adjust Knob/Fader    | ・<br>米 + Mouse Wheel         | CTRL + Mouse Wheel           |
|         | Default Param Value         | Double Click the Knob/Slider | Double Click the Knob/Slider |

# Troubleshooting & FAQ

| Q: | Sometimes, I have problems when<br>disconnecting the USB cable without<br>quitting Axe-Edit.                                                                           | A: | Please quit Axe-Edit before connecting or disconnecting the USB<br>Cable. If the USB Cable becomes disconnected, please re-start<br>Axe-Edit.                                                                                                    |
|----|----------------------------------------------------------------------------------------------------|----|----------------------------------------------------------------------------------------------------|
| Q: | My Axe-Fx is connected via USB, and the<br>drivers are installed, but Axe-Edit still<br>shows the unit as "Disconnected."                                              | A: | <ul> <li>Begin by rebooting. Shut down Axe-Edit. Shut down your Axe-Fx. Shut down your computer. Then turn re-start your computer, power on your Axe-Fx, and re-start Axe-Edit.</li> <li>Please begin by ensuring that you have the latest Axe-Fx II drivers installed. (You can install newer drivers right overtop of the old ones without first uninstalling).</li> <li>Next, ensure that your Axe-Fx II is running firmware 11.00 (Aug 27, 2013) or newer. Beta versions of 11.0 will not work.</li> <li>Please ensure that your Axe-Fx is connected directly to your computer, rather than through a USB hub. A REAR panel USB port is sometimes preferable as front panel ports may utilize an integrated hub).</li> <li>Try a different USB port.</li> <li>Try a different USB cable.</li> </ul> |
| Q: | After I start Axe-Edit, I get the following<br>message: "Communication failure: Axe-<br>Edit was unable to complete the<br>communication request due to time-<br>out." | A: | <ul> <li>Try starting Axe-Edit BEFORE powering on your Axe-Fx II.</li> <li>Follow the instructions above for "Disconnected."</li> <li>Some users have reported that clearing a problem entry from their User Cabs solved this issue.</li> <li>You may also contact us via http://support.fractalaudio.com</li> </ul>                                                                                                    |
| Q: | I have problems when I try to edit my<br>Axe-Fx front panel while Axe-Edit is<br>running.                                                                              |    | Axe-Edit can cause the screen of the Axe-Fx to change menus or pages. This is normal. We recommend that you avoid using the Axe-Fx front panel for editing while Axe-Edit is running.                                                                                                    |
| Q: | Axe-Edit 3.0 won't work with my<br>Standard/Ultra/Older Axe-Fx II firmware                                                                                             |    | Axe-Edit requires an Axe-Fx II with firmware version 11.0 or newer.                                                                                                    |
| Q: | Axe-Edit won't change presets, or behaves erratically.                                                                                                    | A: | Please check for the following settings in the I/O:MIDI page of your<br>Axe-Fx II:<br>• PROG CHANGE: ON<br>• MAPPING MODE: NONE                                                                                                    |
| Q: | The tuner or tap tempo won't work.                                                                                                    | A: | Please check for the following settings in the I/O:MIDI page of your<br>Axe-Fx II:<br>• SEND REALTIME SYSEX: ALL                                                                                                    |
| Q: | When will (insert feature name here) be added?                                                                                                    | A: | At present, we have not published any timelines, but development of Axe-Edit will be an ongoing effort.                                                                                                    |
| Q: | Some changes in Axe-Edit are not shown<br>on my MFC-101 (or vice versa)                                                                                                | A: | This is normal. Some changes in one system will not be shown in real-time in the other.                                                                                                    |
| Q: | Where can I turn for additional help?                                                                                                    | A: | Our forum at <u>http://forum.fractalaudio.com</u> has two entire<br>sections dedicated to Axe-Edit.<br>You may also contact us via <u>http://support.fractalaudio.com</u>                                                                                                    |

\* \* \*